# Pellegrini

DIREZIONE IT PellegriniKey Vademecum funzionale

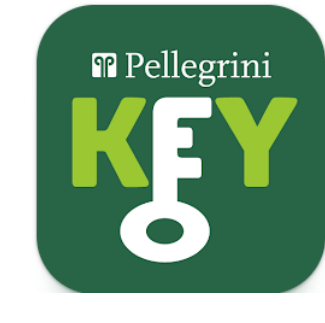

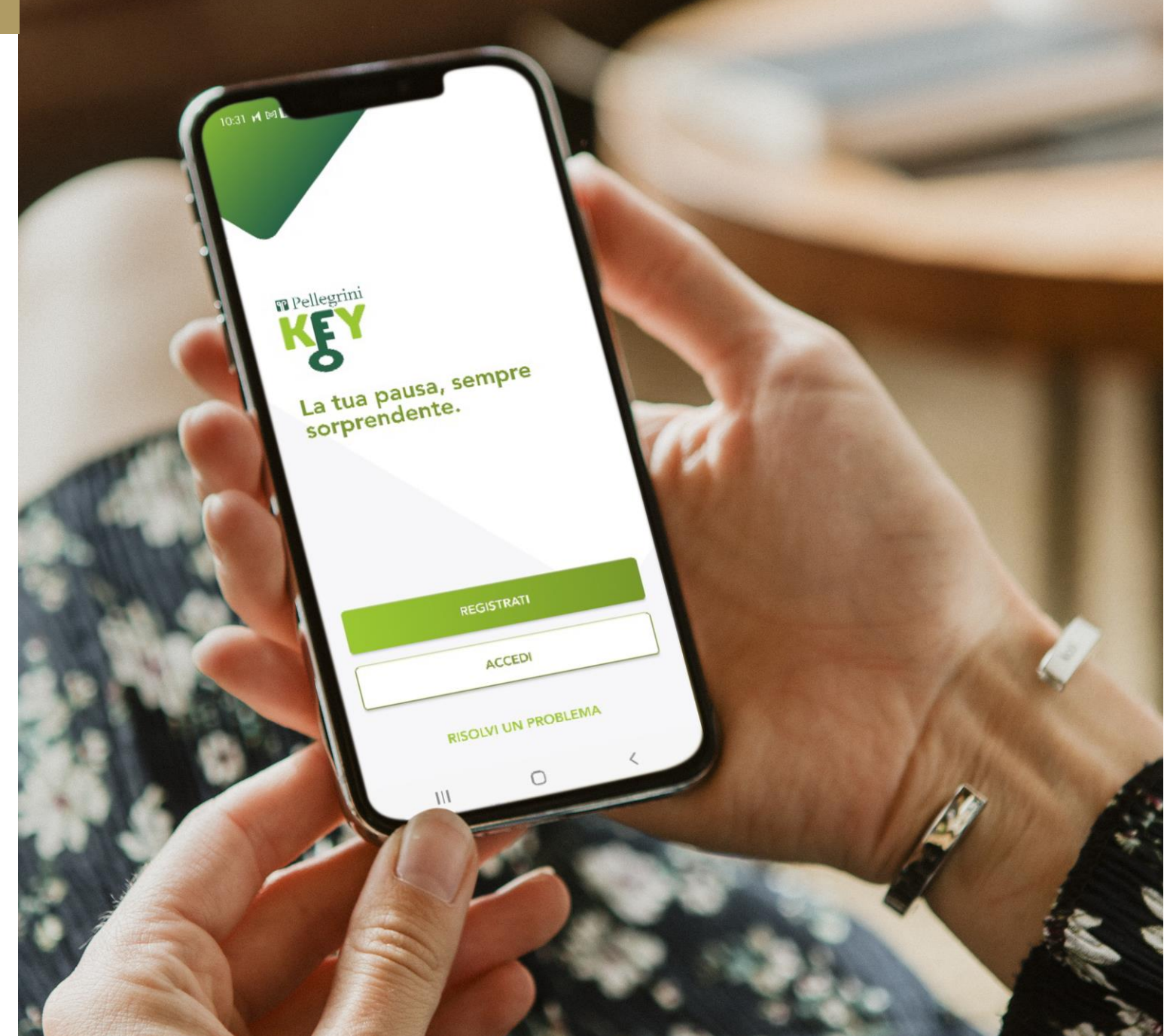

## Registrazione di un account

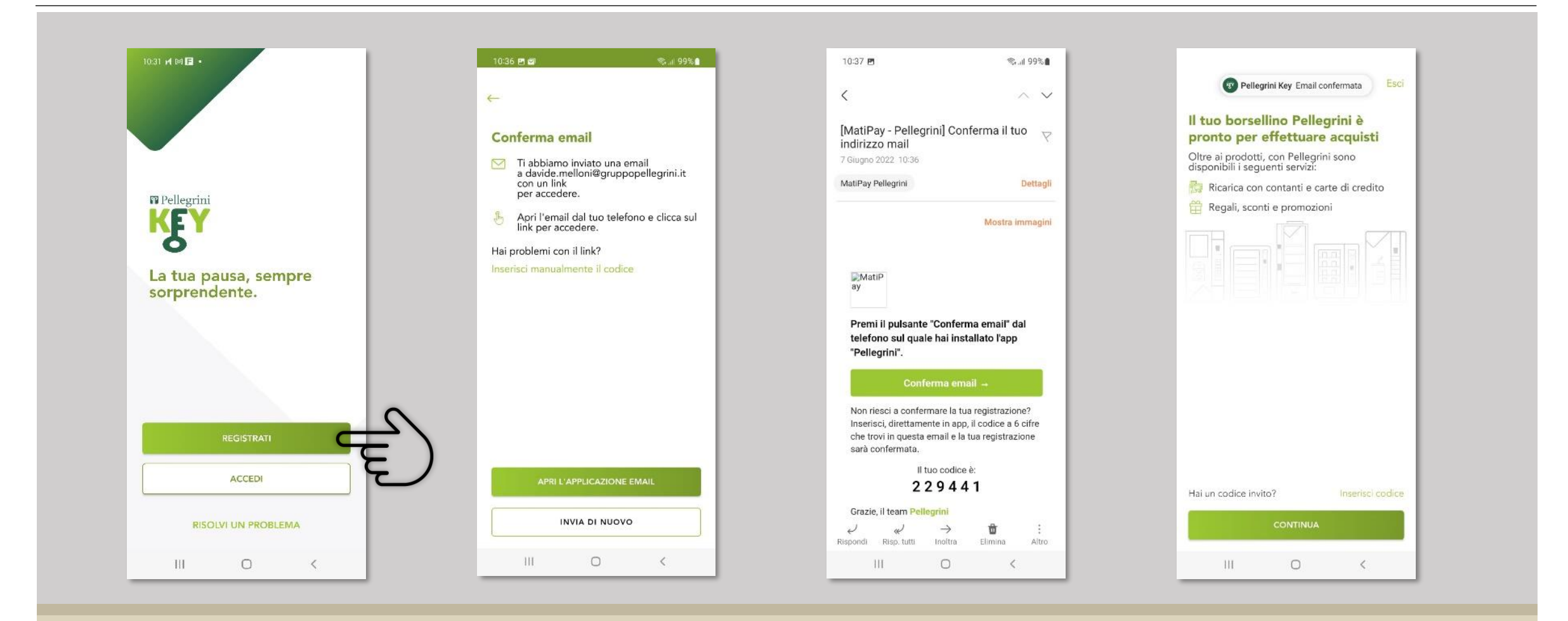

Clicca il bottone **Registrati** e segui le indicazioni Riceverai una mail con un link da cliccare Nel caso non riuscissi col link, inserisci il codice manualmente Benvenuto in PellegriniKey

#### Ricariche on line: carte di credito

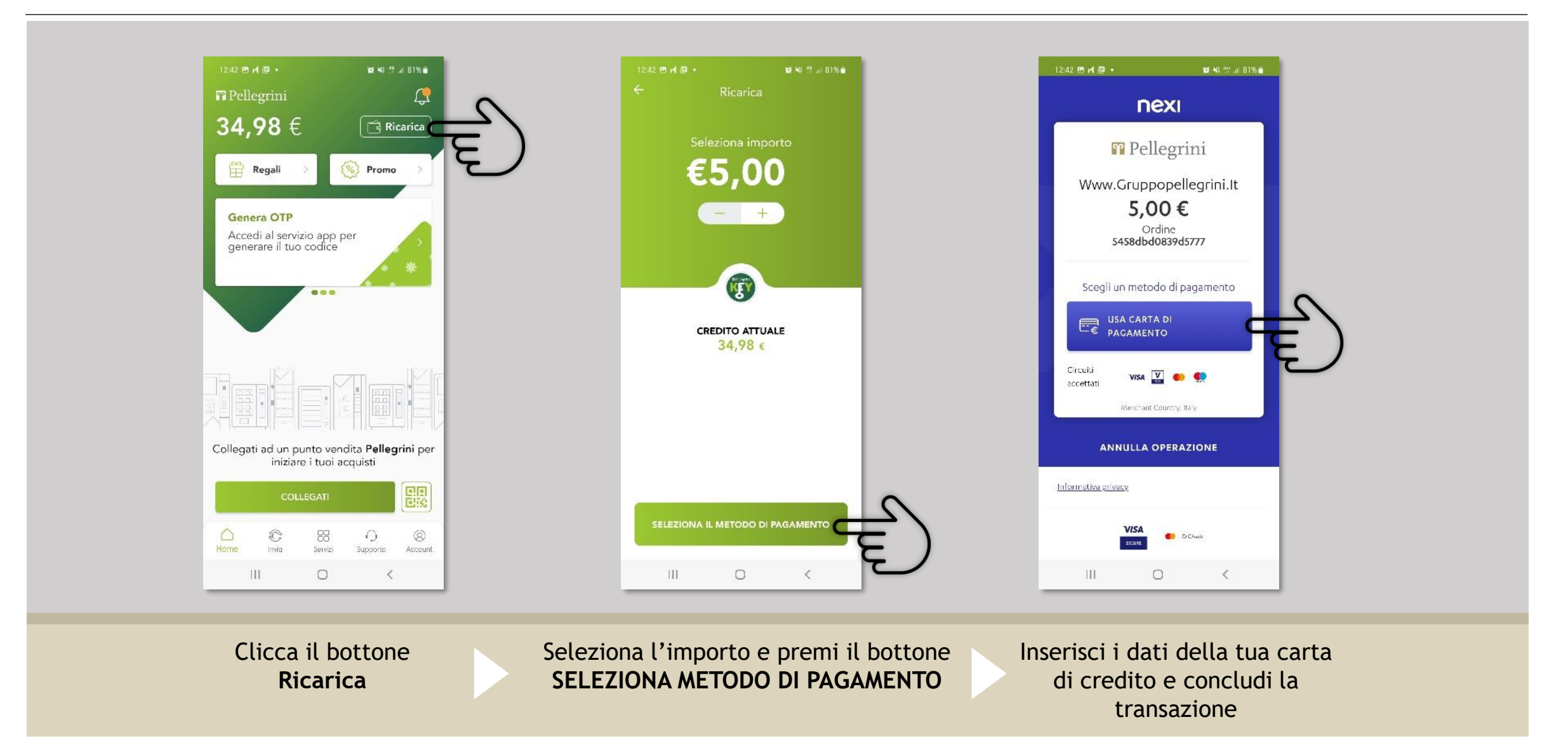

#### Ricariche on line: Buoni Pasto Elettronici\*

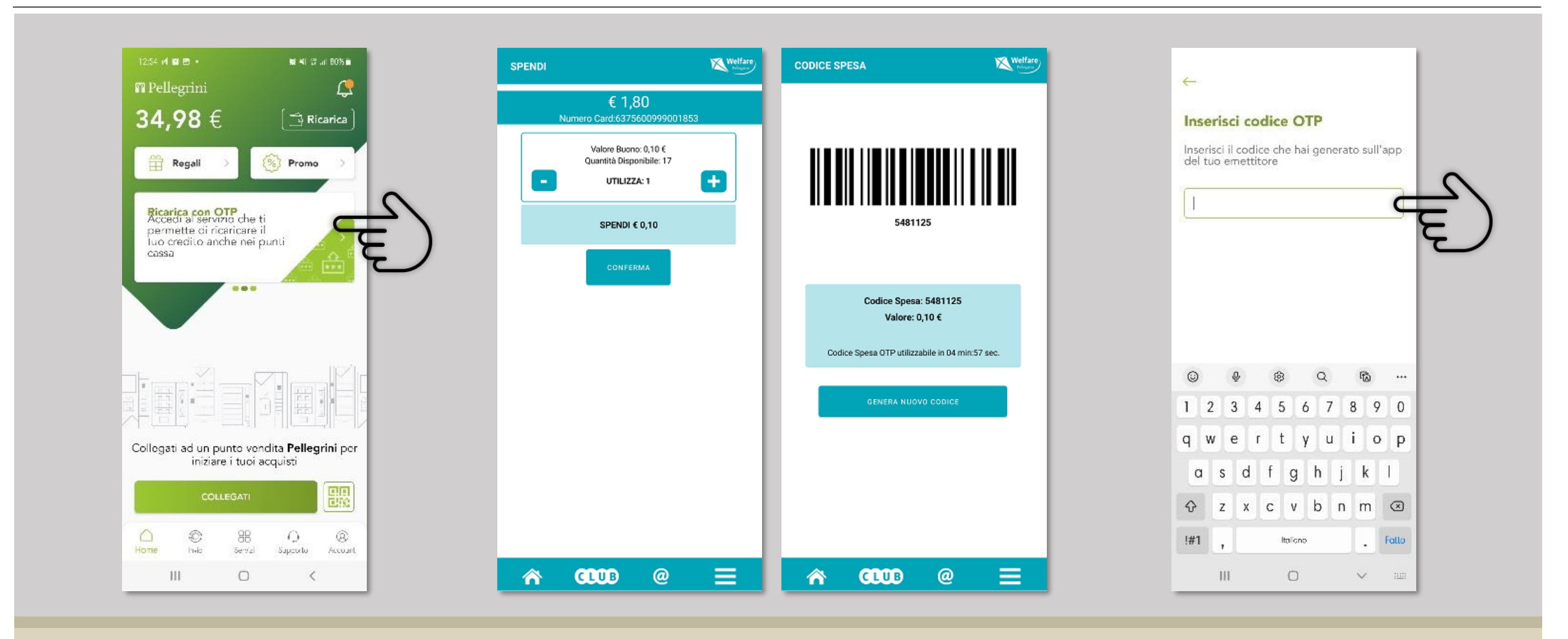

Scorri i menu scorciatoia e cerca la voce Ricarica con OTP

**Pellegrini** 

Genera il codice di spesa dalla tua APP emettitore Inserisci il codice nell'apposito campo della PellegriniKey

## Interazioni con il sistema di cassa

Qualsiasi operazione su sistema di cassa prevede l'utilizzo di un **QR-Code** generato dall'app Pellegrini Key.

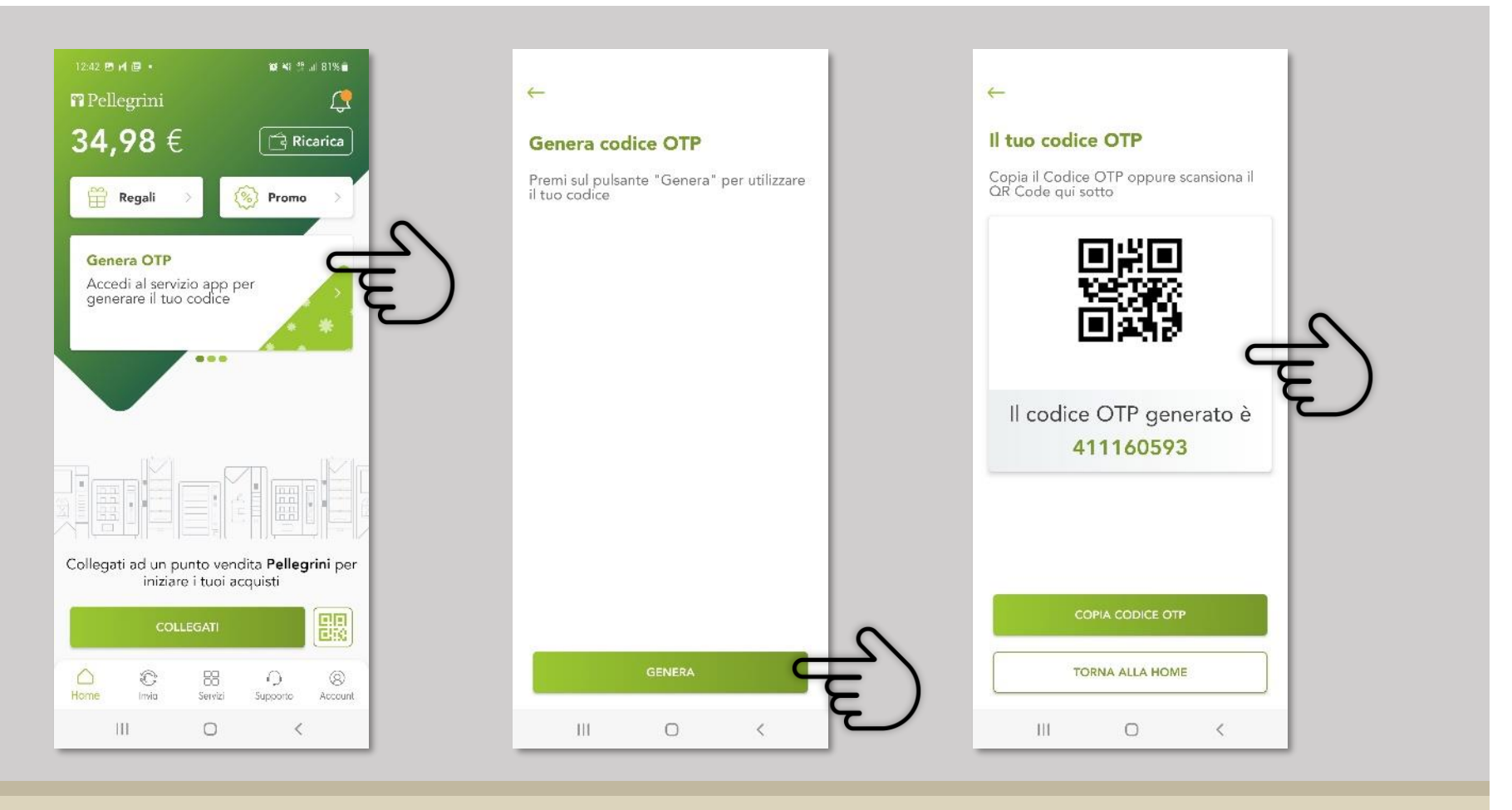

Clicca il bottone Genera OTP

Clicca il bottone GENERA Presenta il QR Code all'apposito lettore o comunica il codice ai nostri operatori

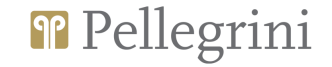

## Interazioni con il sistema di cassa

DETTAGLIO OPERAZIONI SU SISTEMA DI CASSA

- Sincronizzazione utente PellegriniKey con anagrafica di cassa\*
- Ricarica con contanti
- Ricarica con carta di credito/bancomat
- Ricarica con buoni pasto cartacei
- Ricarica con buoni pasto elettronici (qualsiasi emettitore)
- Pagamento diretto
- Riconoscimento utente in cassa per fatturazione a fine mese o applicazione di convenzioni.

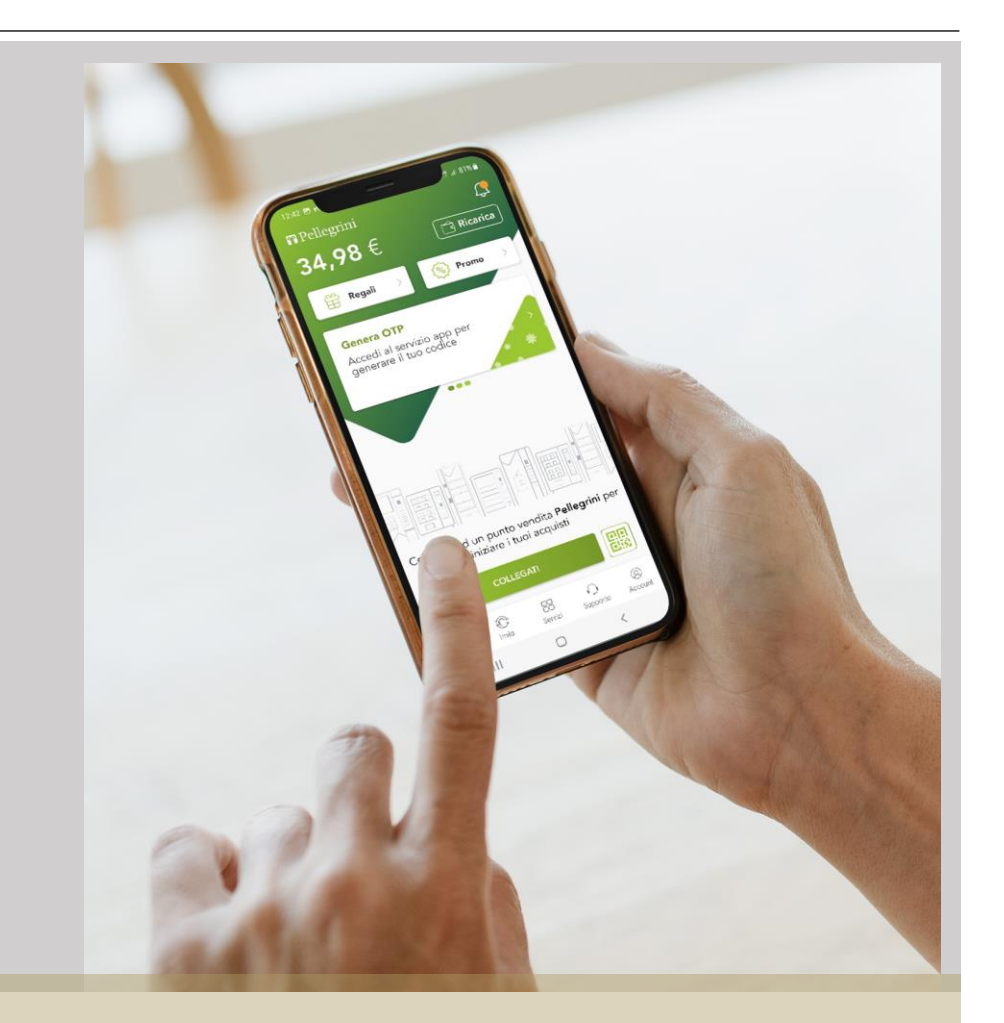

\* Nel caso in cui l'utente sia censito sul sistema di cassa (anagrafica a bordo cassa), dopo la prima sincronizzazione utente tra l'APP PellegriniKey e cassa, il sistema salverà tutti i riferimenti necessari al dialogo con PellegriniKey.

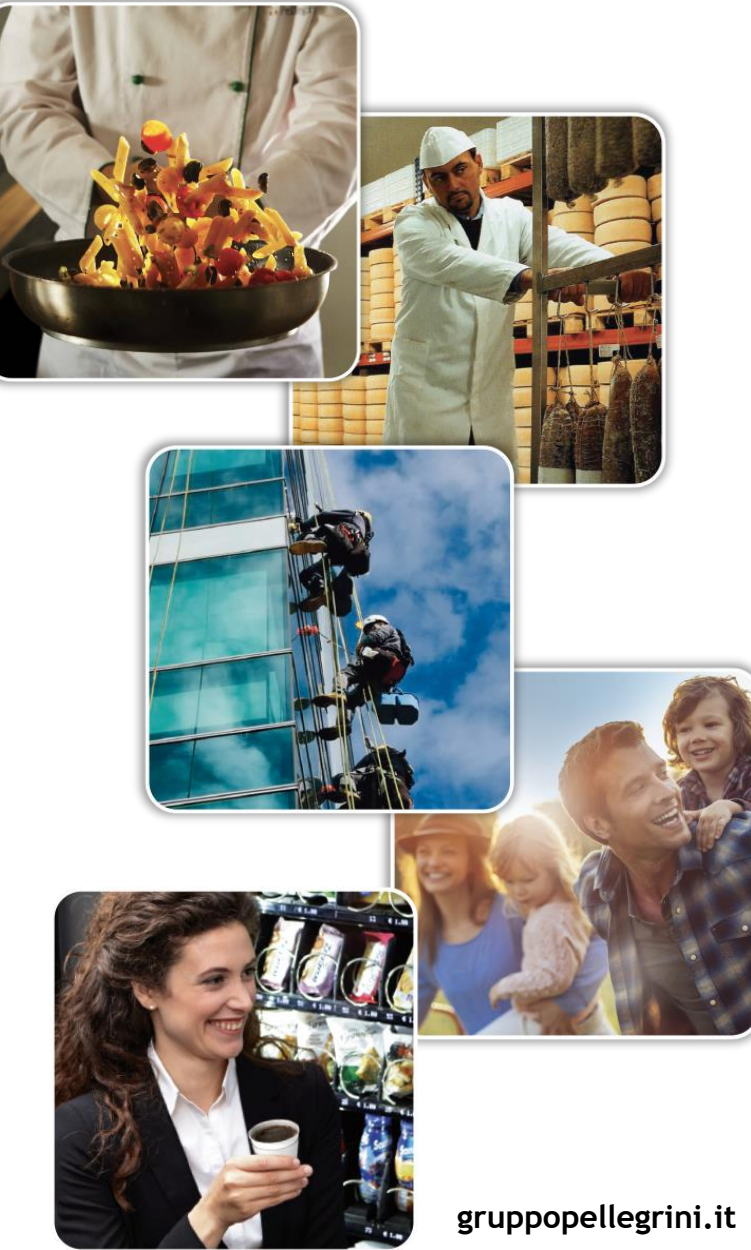

Grazie dell'attenzione